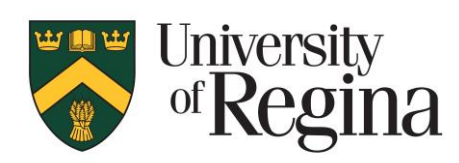

**Research Office** 

# CONVERIS RESEARCH ETHICS MODULE Chair Procedures – Version 1.0

# TABLE OF CONTENTS

| TABLE OF CONTENTS                                            | .2  |
|--------------------------------------------------------------|-----|
| NTRODUCTION                                                  | .3  |
| NORKFLOW                                                     | .4  |
| GETTING STARTED                                              | .5  |
| How to Login to the Converis System                          | . 5 |
| Dashboard                                                    | . 6 |
| Navigation                                                   | 6   |
| ONLINE REB APPLICATION FRAMEWORK                             | .7  |
| NOTIFICATIONS                                                | 8   |
| SWITCHING TO THE "REB CHAIR" ROLE                            | 9   |
| LOCATING APPLICATIONS REQUIRING REVIEW                       | 10  |
| REVIEWING AN REB APPLICATION1                                | 11  |
| Navigating Through an Application                            | 11  |
| REVIEW SHEETS 1                                              | 13  |
| JPLOADING THE NOTICE OF ETHICAL REVIEW1                      | 16  |
| REVIEWING THE RESPONSE TO A NOTICE OF ETHICAL REVIEW (NER) 1 | 17  |
| APPROVING AN REB APPLICATION                                 | 18  |
| CREATING A PDF OF THE APPLICATION 1                          | 19  |
| FREQUENTLY ASKED QUESTIONS                                   | 20  |

# INTRODUCTION

The research ethics application forms and review process will now be completed online via the Converis Research Ethics module. This is designed to allow for greater transparency in the review process and save administrative staff a significant amount of time each year. As the system is web based and mobile device friendly, REB applications can be accessed at any time. The system has the ability to send automatic notifications when a review is requested and when responses to comments have been received. The system overall is much more efficient. REB applications can viewed, reviews uploaded and submitted thought the system

For any support, questions or to provide feedback, please contact:

Research.Ethics@uregina.ca 306-585-4775

Responses will be received by the end of the next business day.

# WORKFLOW

### The Converis Research Ethics Application follows this workflow:

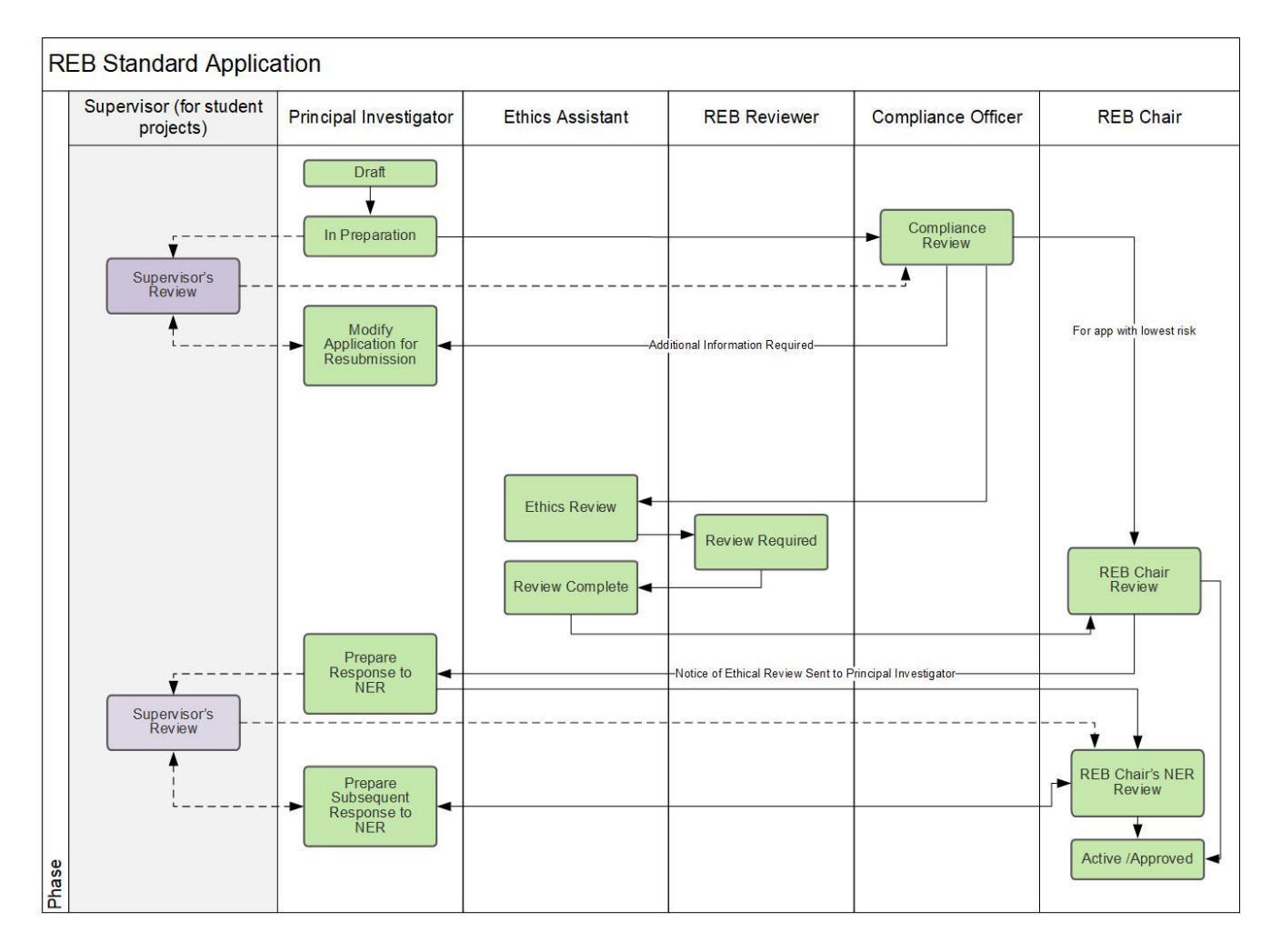

# **GETTING STARTED**

#### How to Login to the Converis System

- Please click here to access <u>Converis</u> or go to <u>https://uregina.converis.clarivate.com/</u>
- Users will be directed to the single sign on page requiring users to log in with Novell credentials. If enrolled in Dual Authentication you will receive a request for a push to your phone or fob.

#### University of Regina Authentication Required

| Log In to Access uregina.converis.thomsonreuters.com                                                                                     |  |
|----------------------------------------------------------------------------------------------------|--|
| Your uregina.ca username:                                                                                                    |  |
| Your uregina.ca password:                                                                                                    |  |
| Don't remember login                                                                                                    |  |
| Login                                                                                                    |  |
| In the <b>username</b> box, please enter the uregina.ca username you use to log in for email, URcourses, MicroFocus network client, etc. |  |
| In the <b>password</b> box, please enter your uregina.ca password.                                                                       |  |

If you are experiencing difficulties logging in, please contact the IT Support Centre at 306-585-4685 or email <u>IT.Support@uregina.ca</u>.

- The screen below will then appear. This is a security certificate from Information Services and it will only appear the first time when logging in on a device (or if you cleared your cache). If you login on a different device, you will then see this screen again.
- Select the second bullet and then click "Accept"

| The information above would be shared with the service if you proceed. Do you agree to<br>release this information to the service every time you access it? |  |  |  |  |
|----------------------------------------------------------------------------------------------------|--|--|--|--|
| Select an information release consent duration:                                                                                                    |  |  |  |  |
| ○ Ask me again at next login                                                                                                    |  |  |  |  |
| • I agree to send my information this time.                                                                                                    |  |  |  |  |
| • • Ask me again if information to be provided to this service changes                                                                                      |  |  |  |  |
| • I agree that the same information will be sent automatically to this service in the future.                                                               |  |  |  |  |
| $\bigcirc$ Do not ask me again                                                                                                    |  |  |  |  |
| • I agree that <b>all</b> of my information will be released to <b>any</b> service.                                                                         |  |  |  |  |
| This setting can be revoked at any time with the checkbox on the login page.                                                                                |  |  |  |  |
| Reject Accept                                                                                                    |  |  |  |  |

### Dashboard

Once logged in, users are taken to the Dashboard, which contains basic information about the user, their role, an "inbox" of items requiring attention, menu items that can be clicked on to view records the user has access to, and the ability to create new content.

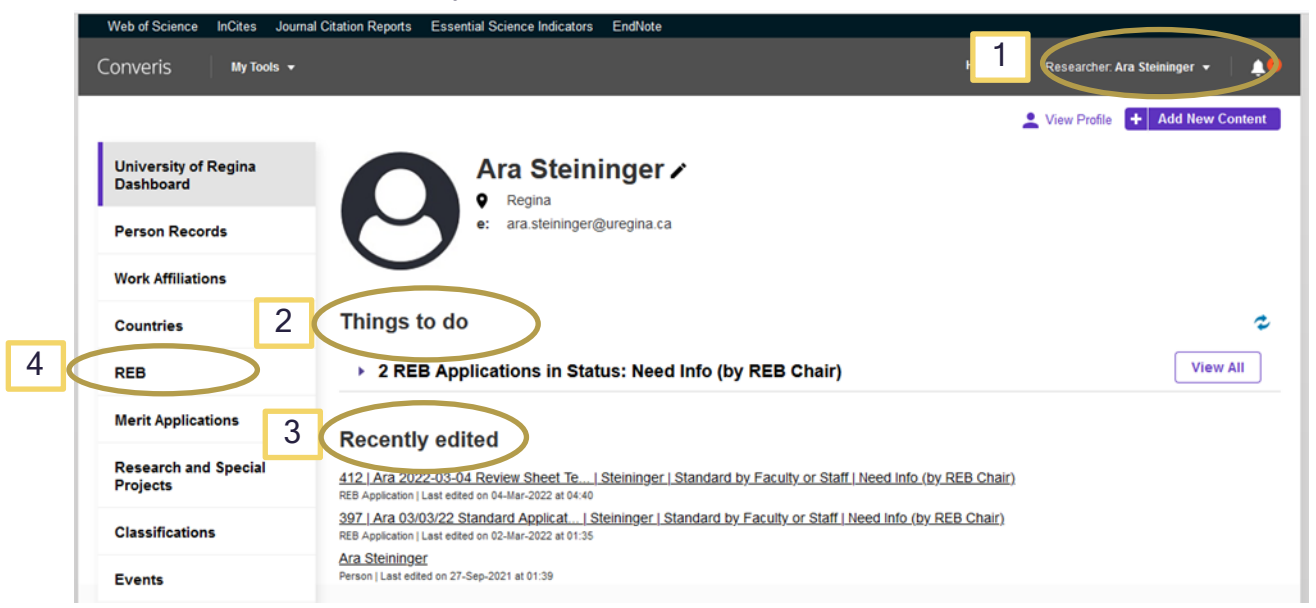

- 1. Role:
  - The user's role is indicated in the top right corner. All academic staff members will have a "Researcher" role by default. As Chair you have been assigned the "REB Chair" role. You will need to select the "REB Chair" role to view applications ready for your review.
- 2. "Things to do"
  - This will provide an at-a-glance space that will link to REB Applications that require review.

#### 3. "Recently Edited"

- REB applications that are currently being worked on will be found here. There will be a time and date stamp of when the application was last edited.
- 4. "REB Application"
  - This brings up a list of all the REB Applications that require a review.

### **Navigation**

- Select "Cancel" to leave the page without saving your changes.
- Select "Save" to save your changes and stay on the page, do this frequently to prevent changes from being lost.
- Select "Save and Close" to leave the page and save any changes.

|      |              | _                 |
|------|--------------|-------------------|
|      |              |                   |
| Save | Save & close |                   |
|      | Save         | Save Save & close |

- "Save and Close" allows the user to change the state of the application. For example, when the Notice of Ethics Review (NER) has been uploaded and is ready to be sent to the applicant.
- Click on the tabs at the top or the ellipses "..." to navigate to a specific section of the application.

| nternal ID | Approval Date | Renewal Date | ~ Тор    |
|------------|---------------|--------------|----------|
| 31         |               |              | COA      |
| 3/8        |               | *****        | Funding  |
| tie *      |               |              | Overview |
|            |               |              | Compensi |

| You have reached at the end of Part 1. Click | to go to Form Part 2. |  |
|----------------------------------------------|-----------------------|--|

# Online REB Application Framework

| nto mal ID            |      |               |      |           |     |        |
|-----------------------|------|---------------|------|-----------|-----|--------|
| 527                   | 3/8  | Approval Date | 1000 | Renewal D | ate |        |
| itle *                |      |               |      |           |     |        |
|                       |      |               |      |           |     |        |
|                       |      |               |      |           |     | 0/1024 |
|                       |      |               |      |           |     |        |
| Principal Investigato | or * |               |      |           |     |        |
| +                     |      |               |      |           |     |        |
|                       |      |               |      |           |     |        |

#### "Form Part 1" tab

- REB Applications details are filled in here including Title, PI, Supervisor, Funding, Overview, Methodology, Compensation, Confidentiality and Risks.
- Only the Principal Investigator and Primary Contact are able to enter information on this page.
- Once the REB Application has been submitted, the Researcher/Primary Contact are not able to make any changes to this page.

#### "Form Part 2" tab

- REB Applications details are filled in here including Use of Internet, Indigenous Research, Community Based Research, Recruitment, Consent, and Data Security.
- Only the Principal Investigator and Primary Contact are able to enter information on this page.
- Once the REB Application has been submitted, the Researcher/Primary Contact are not able to make any changes to this page.

#### "Declaration" tab

- REB Applications details are filled in here including UofR Personnel, External Personnel, Conflict of Interest Declaration, Declaration by Principal Investigator (and Supervisor), and Comments by Supervisor.
- Only the Principal Investigator and Primary Contact are able to enter information on this page. The supervisor will have access to their declaration.

#### "Review" tab

- REB Applications details related to the review process are filled in here including Comments by Compliance Officer, Risk, Notice of Ethical Review(s) (NER) and the Response(s) to the Notice of Ethical Review(s).
- The Reviewers and REB Chair will upload their reviews and the NER(s).
- This tab has a box to select when the application has been approved.
- The Principal Investigator and Primary Contact will not be able to view the individual reviewer's comments, only the combined Notice of Ethical Review.
- Once the REB Application has been approved, the Researcher/Primary Contact are not able to make any changes to this page.

### **Notifications**

There are notifications within the Converis System that will only be seen when logged into the system.

• Access Notifications by clicking on the bell icon on the top right corner of the Dashboard, or by clicking on "Notifications" on the menu found at left.

| versity of Regina Dashboard > Not | ifications                                                                                                    | Notifications                                                              |
|-----------------------------------|----------------------------------------------------------------------------------------------------|----------------------------------------------------------------------------|
| University of Regina<br>Dashboard | Notifications (318)                                                                                                    | Annual Performance Review status<br>change<br>10-Mar-2021 Priority: NORMAL |
| Person Records                    | View  View | AIF Submission confirmation                                                |
| Human Ethics<br>Applications      |                                                                                                    | Annual Performance Review status                                           |
| Annual Performance<br>Reviews     | Select / Deselect all Mark as Read Mark as Unread Delete                                                                                                    | change<br>22-Feb-2021 Priority: NORMAL                                     |
| Publication Management            | Annual Performance Review status change<br>From: SYSTEM   Category: INFORMATION   Priority: NORMAL                                                                                                    | and 304 more View A                                                        |
| Research and Special              |                                                                                                    | 06:39                                                                      |
| Projects                          | AIF Submission confirmation                                                                                                    | 09-                                                                        |
| Tasks                             | FIGHT, STOTEM   Category, INFORMATION   PHOTIN: LOW                                                                                                    | Mar-2021<br>10:11                                                          |

Email notifications are sent automatically from the Converis system. The Chair will receive email notifications when an REB Application is ready for them for review.

Notifications will be sent from the email address research.ethics@uregina.ca.

#### System generated email messages

| Recipient | Message                                 |
|-----------|-----------------------------------------|
| Chair     | REB Application is ready for review     |
| Chair     | A response to the NER has been received |

# Switching to the "REB Chair" Role

Every Converis user is assigned a "Researcher Role" as default. In this role you can create, submit and view your own REB applications. To conduct reviews of REB applications as Chair you will need to switch to the "REB Chair" Role.

- From the Dashboard, click on the solution beside your name at the top right
- Click on "Switch Role"
- Click on "REB Chair: Name"

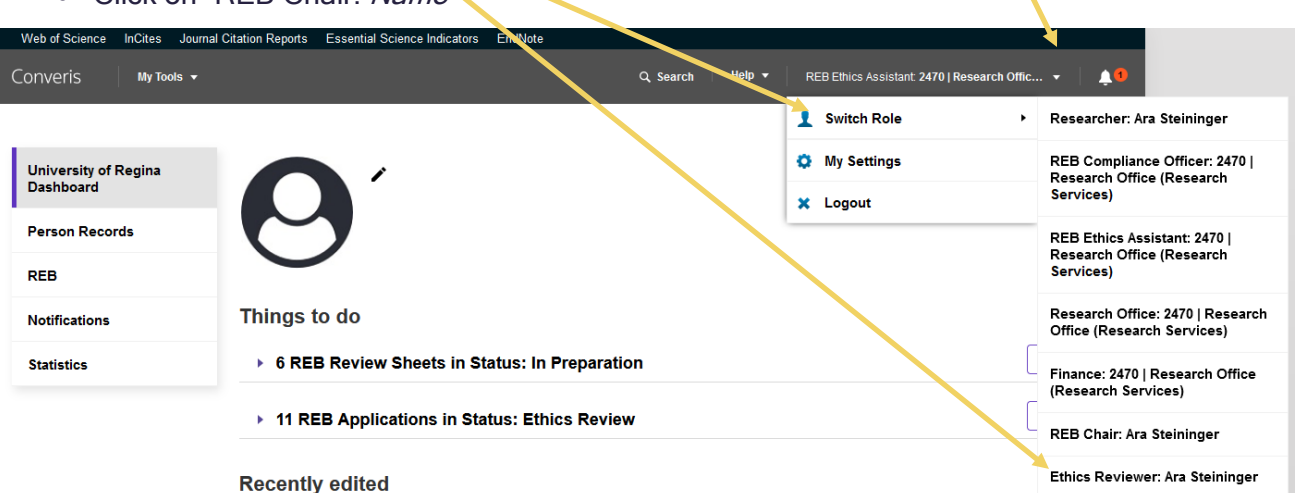

# Locating Applications Requiring Review

From the Dashboard the "Things to do" list, shows applications requiring Chair review.

| University of Regina<br>Dashboard | Ara Steininger >                               |          |
|-----------------------------------|------------------------------------------------|----------|
| Person Records                    | e: ara.steininger@uregina.ca                   |          |
| REB                               |                                                |          |
| Notifications                     | Things to do                                   |          |
| Statistics                        | 3 REB Applications in Status: REB Chair Review | View All |

Click on "View/Edit" to open the application

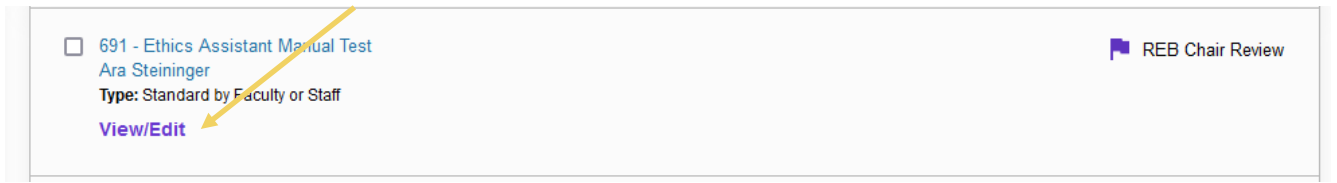

# **REVIEWING AN REB APPLICATION**

## **Navigating Through an Application**

| Form Part 1*                      | Form Part 2          | Declaration ? | More * 🛥                    |       |    |
|-----------------------------------|----------------------|---------------|-----------------------------|-------|----|
| 680                               | Approv               | al Date       | Review *<br>Office Use Only |       |    |
| Title *<br>Reviewer Manual Test A | 3/8                  |               |                             |       |    |
|                                   |                      |               |                             |       |    |
|                                   |                      |               |                             |       | 32 |
| Principal Investigato             | )r *                 |               |                             |       | 32 |
| Principal Investigato             | or *<br>Organisation | Job Title     |                             | Phone | 32 |

There are 4 tabs that will require review "Form Part 1", "Form Part 2", "Declaration" and the "Review" tab (found under "More"). The Chair can view the application fields and uploaded documents. The Chair cannot view linked items, such as funding (referred to in Converis as Proposals and Projects) unless they are listed as personnel. If you are associated with a project (e.g. collaborator) please contact <u>Research.Ethics@ureigna.ca</u> to be removed as Chair from the application.

• To view an uploaded document (e.g. consent forms) click on the document icon on the left

Upload docurrents related to consent (consent forms, assent forms, consent scripts etc)

|   | File Name         | Size  | Description |  |
|---|-------------------|-------|-------------|--|
| W | Consent Form.docx | 11 KB |             |  |
|   |                   |       | 0/1024      |  |

• Select the software you would like to open the document with and "ok"

| ⊖Yes ⊖                          | No                                                                                                    |        |
|---------------------------------|----------------------------------------------------------------------------------------------------|--------|
| If no, ensure that the          | Opening Consent+Form.docx                                                                                                    | ×      |
| Upload documents r              | You have chosen to open:<br>Consent+Form.docx<br>which is: Microsoft Word 97 - 2003 Document (11.1 KB)<br>from: https://uregina-test.converis.clarivate.com | 0/1024 |
| Data Segurity and               | What should Firefox do with this file?                                                                                                    |        |
| Data Security and               | Open with     Word (desktop) (default)                                                                                                    | ×      |
| Will there be a key li<br>• Yes | ○ <u>S</u> ave File                                                                                                    |        |
| If yes, how will it be          | Do this <u>a</u> utomatically for files like this from now on.                                                                                              |        |
|                                 | ОК Са                                                                                                    | ancel  |

• Navigate by clicking on the tabs at the top of the page, or the ellipses "..." to view to a specific section of the application.

| orm Part 1 * | For | rm Part 2     | Declaration | Review       |  | <b>`</b> |
|--------------|-----|---------------|-------------|--------------|--|----------|
| ternal ID    |     | Approval Date |             | Penewal Date |  | ^ Top    |
| 31           |     | Approvar Date |             | Renewal Date |  | COA      |
|              | 3/8 |               |             |              |  | Funding  |
| tle *        |     |               |             |              |  | Quantian |

- Use the scroll bar on the right, keyboard arrows, or the tab button on your keyboard to move through the different fields
- When the end of the first tab is reached, navigate to the second tab in several ways.
- Click on the purple arrow.

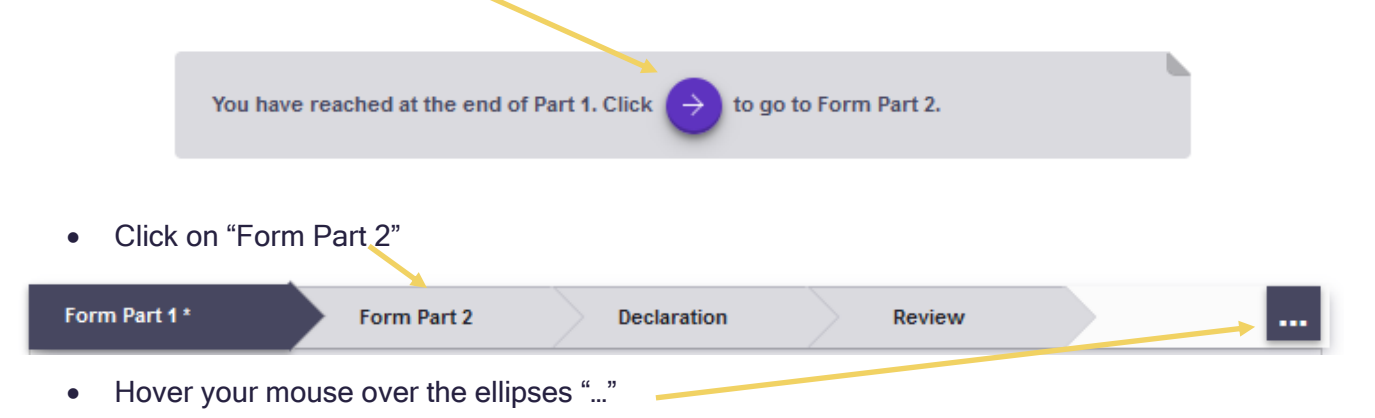

| nternal ID               | Approval                        | Date                               | Renewal Date |       |       | COA                                         |
|--------------------------|---------------------------------|------------------------------------|--------------|-------|-------|---------------------------------------------|
|                          | 0/8                             |                                    |              |       |       | Funding                                     |
| itle *                   |                                 |                                    |              |       |       | Overview                                    |
| No Personnel             |                                 |                                    |              |       |       | Compensation                                |
|                          |                                 |                                    |              |       | 12/10 | Deception                                   |
| Principal Investigator i |                                 |                                    |              |       | -     | Confidentiality                             |
| rincipal investigator    |                                 |                                    |              |       |       |                                             |
| Name                     | Organisation                    | Job Title                          |              | Phone |       | Risk and Benefit                            |
| Name<br>Steininger, Ara  | Organisation<br>Research Office | Job Title<br>Research Compliance ( | Officer      | Phone | 1 🖻   | Risk and Benefit                            |
| Name<br>Steininger, Ara  | Organisation<br>Research Office | Job Title<br>Research Compliance ( | Officer      | Phone | 1     | Risk and Benefit<br>v Bottom<br>Form Part 2 |
| Name<br>Steininger, Ara  | Organisation<br>Research Office | Job Title<br>Research Compliance ( | Dfficer      | Phone |       | Risk and Benefit<br>v Bottom<br>Form Part 2 |

- Click on the purple arrow to proceed to the declaration tab.
- Click on the "More" tab and select "Review" to locate the Review Sheets.

University of Regina Dashboard > REB Review Sheets > Edit 108 | Reviewer Manual Test Applicat ... > Edit 680 | Reviewer Manual Test Applicat ... >

| University of Regina<br>Dashboard | 680   Reviewer Ma<br>Staff   Ethics Revi | anual Test Applicati<br>iew | Steininger   Sta | ndard by Faculty or |   |
|-----------------------------------|------------------------------------------|-----------------------------|------------------|---------------------|---|
| Person Records                    | Ethics Review                            |                             |                  |                     |   |
| REB                               | Form Part 1 *                            | Form Part 2 *               | Declaration *    | More * 🔺            |   |
| REB Application                   |                                          |                             |                  | Review *            |   |
| REB Review Sheets                 | UofR Project Person                      | nel                         |                  | Office Use Only     |   |
| Notifications                     |                                          |                             |                  |                     | _ |

### **Review Sheets**

Reviews are uploaded by reviewers using a separate entity called a Review Sheet, accessed from the "Review" tab. Each reviewer has a review sheet and reviewers are not able to view other reviewers review sheets. The Principal Investigator and personnel listed on the application are not able to view the review sheets, or see the names of the reviewers.

| Review Sheets *   |                                                     |             |          |  |  |  |
|-------------------|-----------------------------------------------------|-------------|----------|--|--|--|
| Click on pencil i | Click on pencil icon to complete your review sheet. |             |          |  |  |  |
| ld                | Reviewer                                            | Due on      | Status   |  |  |  |
| 124               | Steininger, Ara                                     | 26-Aug-2022 | Complete |  |  |  |

#### • To open the Review Sheet, click on the pencil icon to the right of the reviewers name

| Internal ID Due Date *                                                                                                    |                                                                                                    | )ate *                                                 |            | Past Due Date *         |                                                |     |
|----------------------------------------------------------------------------------------------------|----------------------------------------------------------------------------------------------------|--------------------------------------------------------|------------|-------------------------|------------------------------------------------|-----|
| 124 26-Aug-2022                                                                                                    |                                                                                                    | ıg-2022                                                |            | 27-Aug-2022             |                                                |     |
|                                                                                                    | 3/8                                                                                                    |                                                        |            |                         |                                                |     |
| REB App                                                                                                    | lication                                                                                                    |                                                        |            |                         |                                                |     |
| uto-filled                                                                                                    | illed when clicked on "Done".                                                                                                    |                                                        |            |                         |                                                |     |
| ld                                                                                                    | Title                                                                                                    | Туре                                                   |            |                         |                                                |     |
| 691                                                                                                    | Ethics Assistant Ma                                                                                                    | inual Test                                             |            | Standard b              | y Faculty or Staff                             | Í   |
| Reviewe                                                                                                    | er *                                                                                                    |                                                        |            |                         |                                                |     |
| Name                                                                                                    |                                                                                                    | Member of com                                          | nittee     | Adhoo                   | member of committee                            |     |
| Steininge<br>(Researc                                                                                                    | erAra<br>ch Office)                                                                                                    | Ethics Committee                                       |            |                         |                                                | ø   |
|                                                                                                    |                                                                                                    |                                                        |            |                         |                                                |     |
|                                                                                                    |                                                                                                    |                                                        |            |                         |                                                |     |
| <b>W</b>                                                                                                    | Reviewer Comment                                                                                                    | s.docx                                                 | 26-Aug-202 | 2                       | Reviewer Comments                              | 124 |
|                                                                                                    | Reviewer Comment                                                                                                    | is.docx                                                | 26-Aug-202 | 2                       | Reviewer Comments                              | 124 |
| • Cli                                                                                                    | Reviewer Comment                                                                                                    | nent image                                             | 26-Aug-202 | 2<br>the Rev            | Reviewer Comments<br>18/10<br>iewer's Comments | 124 |
| Cli Reviewer+Cc                                                                                                    | Reviewer Comment                                                                                                    | nent image                                             | 26-Aug-202 | ²<br>the Rev            | Reviewer Comments                              | 124 |
| Cli Reviewer+Cor viewer+Cor                                                                                                    | Reviewer Comment                                                                                                    | nent image                                             | 26-Aug-202 | <sup>2</sup><br>the Rev | Reviewer Comments<br>18/10<br>iewer's Comments | 124 |
| Cli<br>Reviewer+Cc<br>e chosen to c<br>viewer+Cor<br>ich is: Micro<br>m: https://ui                                                                   | Reviewer Comment<br>ick on the docur<br>omments.docx<br>open:<br>mments.docx<br>sooft Word 97 - 2003 Document<br>regina-test.converis.clarivate.cc                                                                                             | t (11.1 KB)                                            | 26-Aug-202 | 2<br>the Rev            | Reviewer Comments<br>18/10<br>iewer's Comments | 124 |
| Cli<br>Reviewer+Co<br>e chosen to co<br>viewer+Corn<br>ich is: Micro<br>m: https://ur<br>hould Firefo;                                                | Reviewer Comment<br>ick on the docur<br>omments.docx<br>open:<br>mments.docx<br>osoft Word 97 - 2003 Document<br>iregina-test.converis.clarivate.co<br>x do with this file?                                                                    | t (11.1 KB)                                            | 26-Aug-202 | 2<br>the Rev            | Reviewer Comments<br>18/10<br>iewer's Comments | 124 |
| Cli<br>Reviewer+Cc<br>e chosen to c<br>viewer+Con<br>iich is: Micro<br>m: https://ur<br>nould Firefo:<br>pen with                                     | Reviewer Comment<br>ick on the docur<br>omments.docx<br>open:<br>mments.docx<br>soft Word 97 - 2003 Document<br>regina-test.converis.clarivate.co<br>x do with this file?<br>Word (desktop) (default)                                          | ts.docx<br>ment image<br>t (11.1 KB)<br>om             | 26-Aug-202 | <sup>2</sup><br>the Rev | Reviewer Comments                              | 224 |
| Cli<br>Cli<br>Reviewer+Cor<br>ich is: Micro<br>m: https://ur<br>rould Firefor<br>pen with V<br>we File                                                | Reviewer Comment<br>ick on the docur<br>omments.docx<br>open:<br>mments.docx<br>osoft Word 97 - 2003 Document<br>regina-test.converis.clarivate.co<br>x do with this file?<br>Nord (desktop) (default)                                         | ts.docx ment image <pre>x t(11.1 KB) om </pre>         | 26-Aug-202 | 2<br>the Rev            | Reviewer Comments                              | 124 |
| Cli<br>Reviewer+Cc<br>e chosen to c<br>viewer+Cor<br>ich is: Micro<br>m: https://uu<br>hould Firefor<br>pen with V<br>wave File<br>o this autom       | Reviewer Comment<br>ick on the docur<br>omments.docx<br>open:<br>mments.docx<br>osoft Word 97 - 2003 Document<br>regina-test.converis.clarivate.co<br>x do with this file?<br>Nord (desktop) (default)<br>natically for files like this from r | ts.docx ment image  t (11.1 KB) om  town on.           | 26-Aug-202 | 2<br>the Rev            | Reviewer Comments                              | 124 |
| Cli<br>Cli<br>Reviewer+Cor<br>e chosen to c<br>viewer+Cor<br>ich is: Micro<br>m: https://uu<br>tould Firefor<br>pen with V<br>ve File<br>o this autom | Reviewer Comment                                                                                                    | ts.docx ment image  t (11.1 KB) om  tow on.  OK Cancel | 26-Aug-202 | 2<br>the Rev            | Reviewer Comments                              | 124 |
| Cli<br>Reviewer+Cor<br>e chosen to co<br>viewer+Cor<br>iich is: Micro<br>m: https://ui<br>hould Firefo:<br>pen with v<br>ave File<br>o this autom     | Reviewer Comment<br>ick on the docur<br>omments.docx<br>open:<br>mments.docx<br>osoft Word 97 - 2003 Document<br>regina-test.converis.clarivate.co<br>x do with this file?<br>Nord (desktop) (default)<br>natically for files like this from r | ts.docx<br>ment image<br>(11.1 KB)<br>om<br>Now on.    | 26-Aug-202 | 2<br>the Rev            | Reviewer Comments                              | 124 |

• Click on Back to return to the application

• Repeat until you have opened all the reviewers comments

# UPLOADING THE NOTICE OF ETHICAL REVIEW

Research ethics board comments are provided to applicants in the Notice of Ethical Review (NER).

The NER is uploaded to the system as a separate document.

Converis supports: doc, ppt, xls, docx, pptx, xlsx, pdf, ps, rtf, txt, png, jpg, jpeg.

 Upload the Notice of Ethical Review by clicking on the folder "Notice of Ethical Review" on the "Review" tab.

NER comment\*

• Select the NER document to upload and click "Open"

| $\leftarrow$ $\rightarrow$ $\vee$ $\uparrow$ 📜 « Manuals > Manual Upload Doc | rs v ひ 오 Search Manual Upload Docs |
|------------------------------------------------------------------------------|------------------------------------|
| Organize 🔻 New folder                                                        | ≣≕ - □ ?                           |
| > 🐛 Local Disk (C:)                                                          | ▲ Name ▲                           |
| > 🥧 HDD (D:)                                                                 | Consent Form                       |
| > 🛫 STEININA (\\COMPSERV3\VOL1\S) (I:)                                       | NER Response 2                     |
| > 🛫 ARTS (\\COMPSERV9) (O:)                                                  | NER Response 2022                  |
| > 🛫 VOL1 (\\COMPSERV1) (S:)                                                  | Notice of Ethical Review 2         |
| > 🥪 VOL2 (\\COMPSERV1) (T:)                                                  | Notice of Ethical Review 🗸         |
| > Sol 1 (\\COMPSERV3) (U)                                                    | ~ < <b>`</b> >                     |
| File name: Notice of Ethical Review                                          | <ul> <li>✓ All Files ✓</li> </ul>  |
|                                                                              | Open Cancel                        |

| NER comment * |                               |            |                           |   |  |  |
|---------------|-------------------------------|------------|---------------------------|---|--|--|
|               | File Name                     | Created on | Description               |   |  |  |
| W             | Notice of Ethical Review.docx |            | NER 2022-09-13<br>14/1024 | Ē |  |  |

• Enter a description for the file following the format "NER YEAR-MM-DD"

If you upload the wrong document click on the <sup>i</sup> to delete and then upload the correct document.

| Cancel | Save | Save & close |
|--------|------|--------------|
|        |      |              |

• Click on Save & Close when the Notice of Ethical Review is complete and uploaded

| Set status                                                  |                                                                                        |
|-------------------------------------------------------------|----------------------------------------------------------------------------------------|
| Please change the status first to enable the comment field. | <ul> <li>Set the status to "NER Response Required"</li> <li>Click on "Done"</li> </ul> |
| Discontinued                                                |                                                                                        |
| NER Response Required                                       |                                                                                        |
|                                                             | This will generate an automatic email to the Principal Investigator (and               |
| Cancel Done                                                 | Supervisor if a student project) advising that the Notice of Ethical Review            |
|                                                             | is ready for their response.                                                           |

### Reviewing the Response to a Notice of Ethical Review (NER)

When the Principal Investigator has uploaded their response to the NER, and any accompanying documents, Converis will trigger an email to the REB Chair, notifying them that the response is ready for review.

- Locate the application for review (click for instructions)
- Click on "More" and then click on "Review"
- Click on the document image to open the NER Response, repeat for ay "Revised Documents"

| NER Response *                             |             |                                 |
|--------------------------------------------|-------------|---------------------------------|
| Download NER comment and upload with respo | nse.        |                                 |
| File Name                                  | Created on  | Description                     |
| NER Response 2022.docx                     | 13-Sep-2022 | NER REsponse 2022-09-13         |
|                                            |             | 23/1024                         |
|                                            |             |                                 |
| Revised Documents                          |             |                                 |
| Upload all revised/finalized documents.    |             |                                 |
| File Name                                  | Created on  | Description                     |
| Consent Form.docx                          | 13-Sep-2022 | Consent Form Revised 2022-09-13 |
|                                            |             | 31/1024                         |

• If a subsequent NER is required <u>upload a notice of ethical review</u> (click for instructions)

# **APPROVING AN REB APPLICATION**

• If the application is acceptable for approval click "Is approved by REB Chair"

| REB Chair's Approval *                                       |                                                     |
|--------------------------------------------------------------|-----------------------------------------------------|
| Once you approve, click Save to auto-fill the approval date. | the "Eerm Part 1" tab                               |
| Click Save to generate the approval date of                  |                                                     |
| Cancel Save Save Save & close                                |                                                     |
| <ul> <li>click "Save &amp; close</li> </ul>                  |                                                     |
| Cancel Save Save & close                                     |                                                     |
|                                                              | Set status                                          |
|                                                              |                                                     |
|                                                              | Enter a comment about the status change (optional). |
| Set the status to Active/Approved                            |                                                     |
| Click "Done"                                                 | NER Response Required                               |
|                                                              | REB Chair's NER Review                              |
| This will generate an email to the Principal                 | Active/Approved                                     |
| Investigator that the application has been approved.         |                                                     |
|                                                              | Cancel Done                                         |

 To confirm, check that the REB Application is no longer listed under "Things to do" on your Dashboard.

# **CREATING A PDF OF THE APPLICATION**

Click on the Hyperlink title to see the application questions and responses. Links to any

uploaded documents (appendices) will be included.

 10
 680 - Reviewer Manual Test Application

 Ara Steininger

 Type: Standard by Feculty or Stain

 View/Edit

• Click on Create PDF on the top right to create a PDF of the entire application.

University of Regina Dashboard > REB Application > Browse 680 | Reviewer Manual Test A...

**Reviewer Manual Test Application** University of Regina Dashboard REB Application Type: Standard by Faculty or Staff Updated on: August 22, 2022 Person Records Approval Date: Renewal Date: REB Principal Investigator: **REB** Application Ara Steininger **REB Review Sheets** Primary Contact Person for Correspondence (if not same as PI): Notifications Certificate of approval Statistics Please be advised that approvals may need to be sought if you are collecting data from schools, within health regions and may be required from other organizations, agencies, or community groups.

Will you be contacting potential participants or collecting data from any such organizations? No

If yes, provide certificate or letter of support/approval

#### **Funding Detail**

Has this project received funding? No Ethics Review

🛃 Create PDF 🧪 Edit

# **FREQUENTLY ASKED QUESTIONS**

## How do I log into Converis?

• You Log on to Converis using your Novell credentials. More detailed instructions are found here.

### How do I upload a document?

| _                                                                                                    |          |  |                             |               |  |
|----------------------------------------------------------------------------------------------------|----------|--|-----------------------------|---------------|--|
| 🌖 File Upload                                                                                                    |          |  |                             | ×             |  |
| $\leftarrow$ $\rightarrow$ $\checkmark$ $\uparrow$ $\blacksquare$ $\Rightarrow$ This $\Rightarrow$ VOL2 (\\COMPSERV $\checkmark$ $\heartsuit$ |          |  | Search VOL2 (\\COMPSERV1) 🔎 |               |  |
| Organize 🔻 New folder                                                                                                    |          |  |                             |               |  |
| 👻 👳 VOL2 (\\COMPS 🔨                                                                                                    | Name     |  | Date modified               | Туре          |  |
| > Archive                                                                                                    | Archive  |  | 9/21/10 11:58 AM            | File folder   |  |
| > Class                                                                                                    | Class    |  | 4/13/16 1:44 PM             | File folder   |  |
| > HR                                                                                                    | HR       |  | 11/25/19 5:52 AM            | File folder   |  |
| > library                                                                                                    | library  |  | 7/15/19 5:10 AM             | File folder e |  |
| > ORP                                                                                                    | ORP      |  | 5/09/17 2:37 PM             | File folder   |  |
| > preso2                                                                                                    | preso2   |  | 7/16/19 7:27 AM             | File folder   |  |
| > Students                                                                                                    | Students |  | 7/17/17 4:58 AM             | File folder e |  |
|                                                                                                    | /        |  |                             |               |  |
|                                                                                                    |          |  |                             |               |  |
| File name:                                                                                                    |          |  | All Files                   | ~ t           |  |
|                                                                                                    |          |  | Open                        | Cancel        |  |

### What types of files can be uploaded to the system?

- For documents, Converis supports: doc, ppt, xls, docx, pptx, xlsx, pdf, ps, rtf, txt, png, jpg, jpeg.
- For images, Converis supports: png, jpg, jpeg, gif.

### What is the maximum file size accepted for files uploaded to Converis?

• An individual file may not exceed 200 MB in file size. However, there is no limit to the numbers of files that can be uploaded.